#### การเข้าเรียนและทำแบบทดสอบในรายวิชาของสหกิจศึกษา วิชา ENG002

- 1. เข้าเว็บไซต์ของสหกิจศึกษา <u>http://www.spu.ac.th/job/</u>
- เลือกเมนูขวามือหัวข้อ อบรมภาษาอังกฤษ รุ่นที่ 21

ศูนย์สทกิจศึกษาและพัฒนาอาชีพ | กลุ่มงานกิจการสัมพันธ์

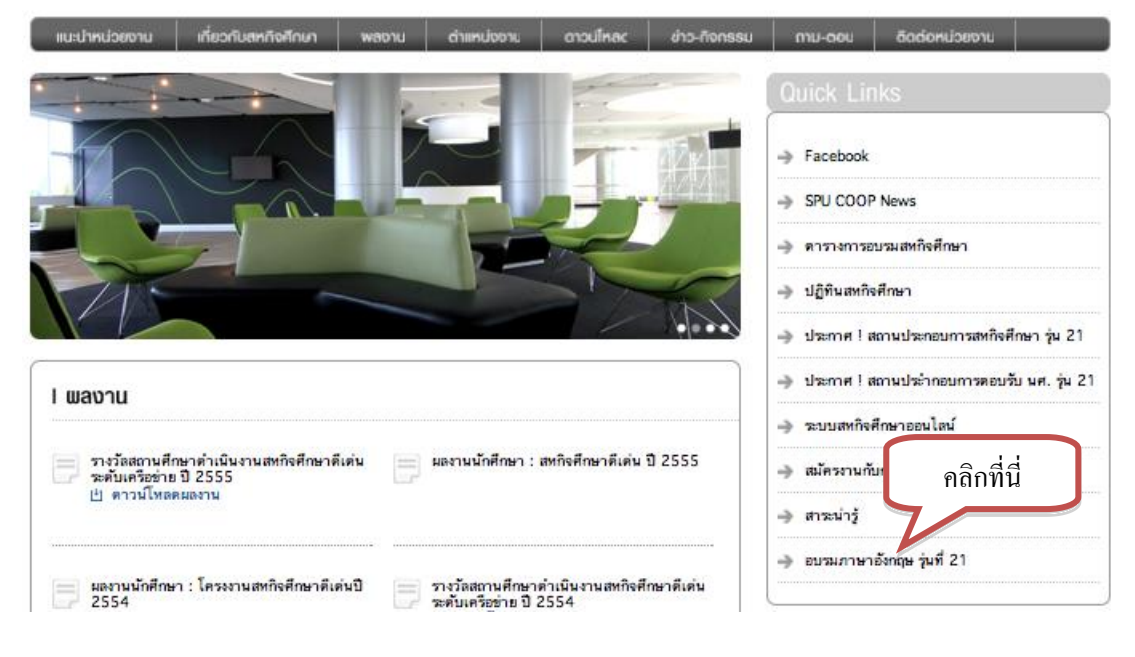

#### 3. ให้คลิก link เพื่อเข้าสู่บทเรียน

ศูนย์สหกิจศึกษาและพัฒนาอาชีพ | กลุ่มงานกิจการสัมพันธ์

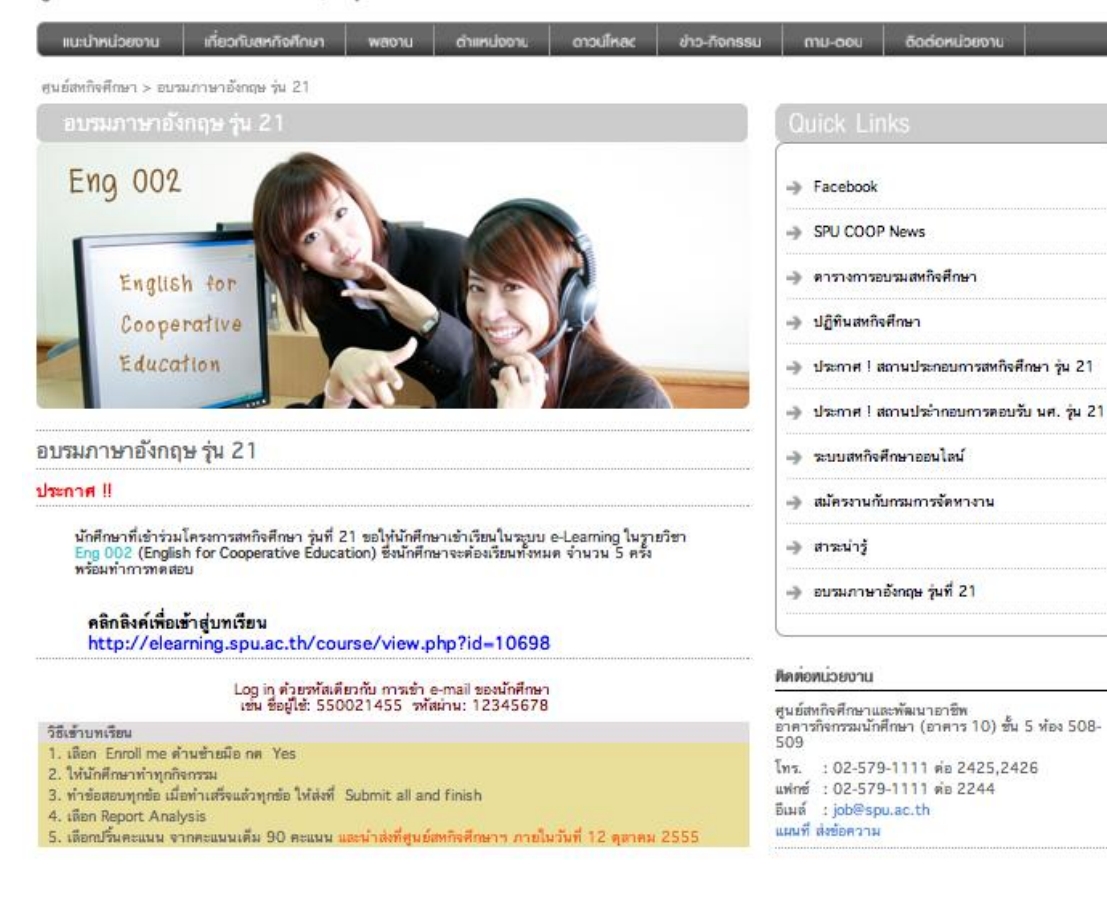

 เข้าสู่หน้าหลักรายวิชา นักศึกษาสามารถศึกษาเนื้อหาในรายวิชาได้ฟรี กรณีต้องการทำแบบทดสอบ ระบบจำเป็นต้อง ให้นักศึกษา สมัครเป็นสมาชิกในรายวิชานี้ก่อน โดยนักศึกษาคลิกที่เมนูด้านซ้ายมือ Enrol me in this course (สมัครฟรี)

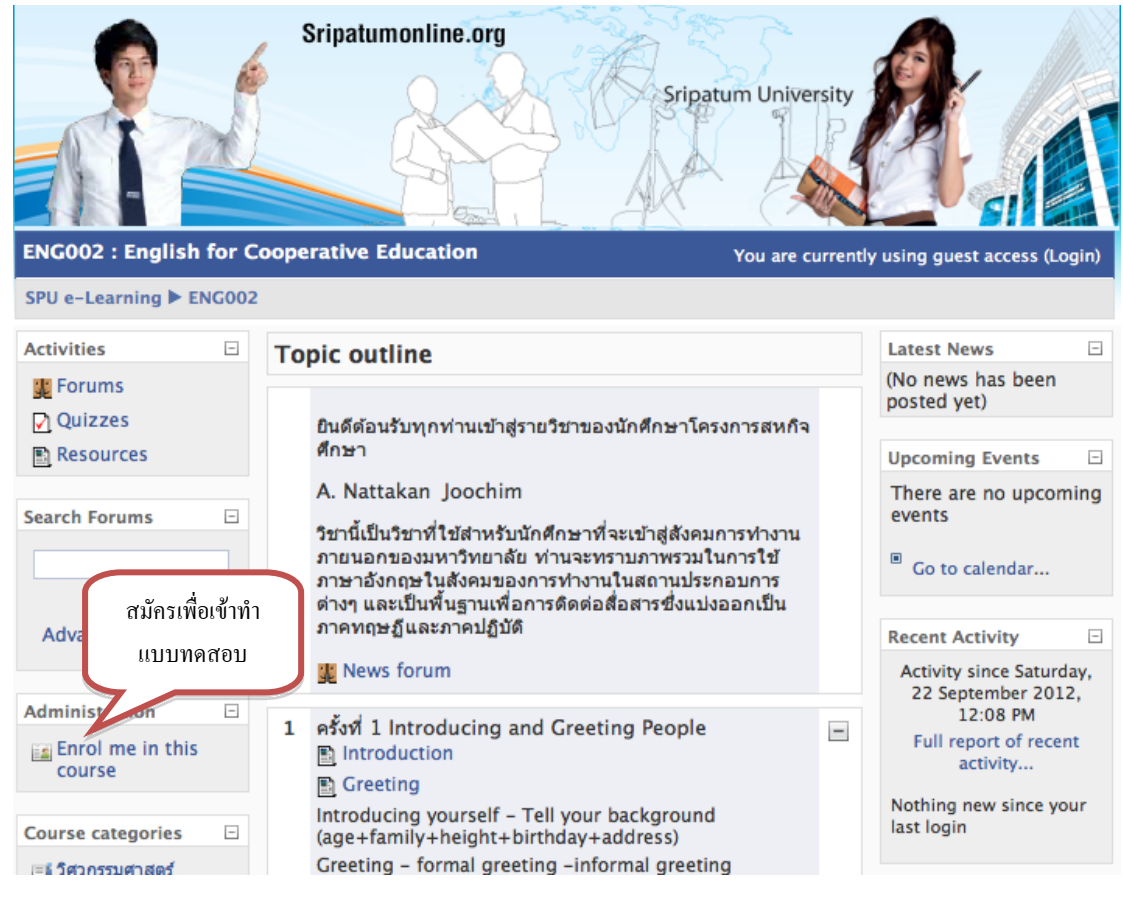

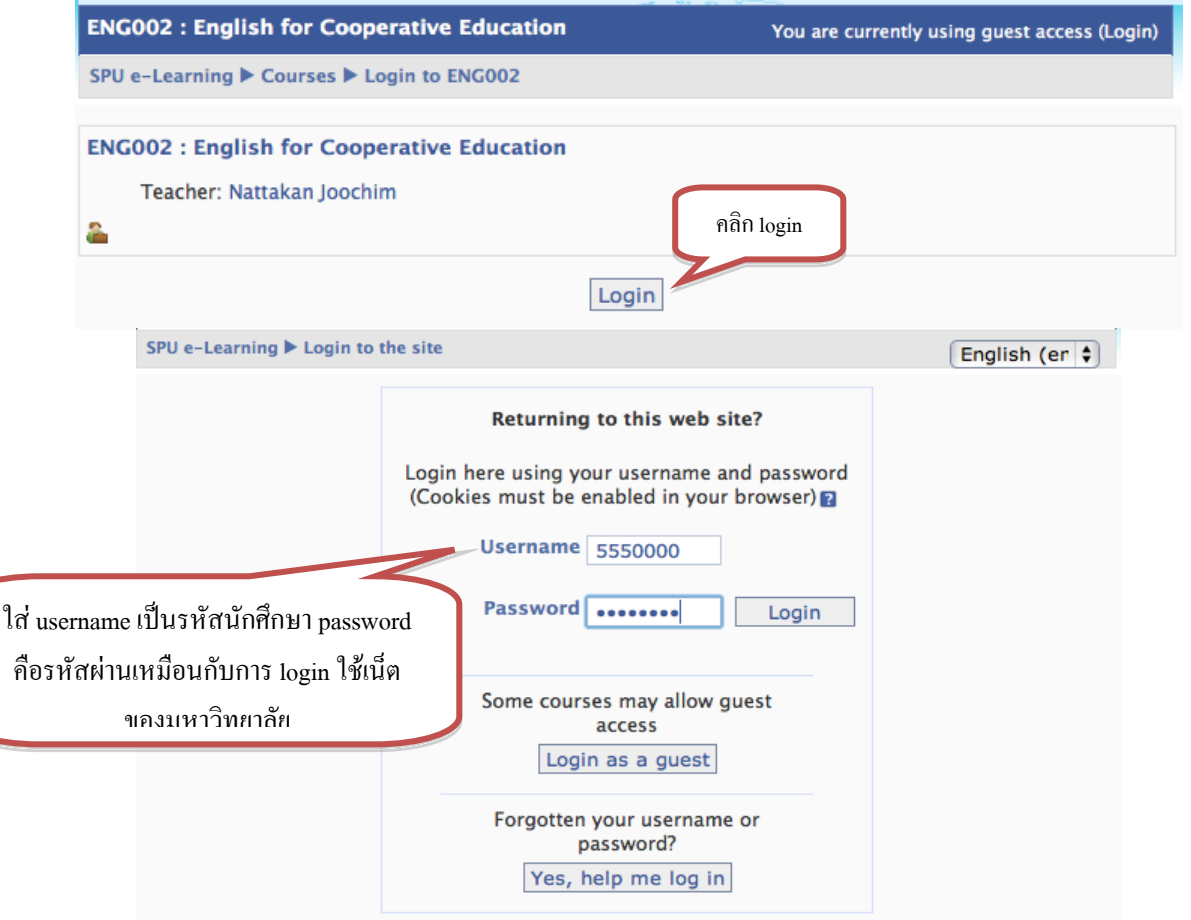

5. นักศึกษาเข้าเรียนในทุกๆ กิจกรรม หลังจากนั้นเลือกสอบ โดยนักศึกษาคลิกที่ชุดข้อสอบ จะมีคำว่า Test :

| То | pic outline                                                                                                    |  |
|----|----------------------------------------------------------------------------------------------------|--|
|    | ยินดีต้อนรับทุกท่านเข้าสู่รายวิชาของนักศึกษาโครงการสหกิจศึกษา<br>A. Nattakan Joochim<br>วิชานี้เป็นวิชาที่ใช้สำหรับนักศึกษาที่จะเข้าสู่สังคมการทำงานภายนอกของมหาวิทยาลัย<br>ท่านจะทราบภาพรวมในการใช้ภาษาอังกฤษในสังคมของการทำงานในสถานประกอบการ<br>ด่างๆ และเป็นพื้นฐานเพื่อการดิดต่อสื่อสารซึ่งแบ่งออกเป็นภาคทฤษฏ์และภาคปฏิบัติ<br>มี News forum                                        |  |
| 1  | ครั้งที่ 1 Introducing and Greeting People<br>Introduction Greeting Introducing yourself – Tell your background (age+family+height+birthday+address) Greeting – formal greeting –informal greeting Creeting – formal greeting -informal greeting Introduction and Greeting Introduction and Greeting Introduction and Greeting Introduction and Greeting Test : Introducing and Greeting |  |

## 6. เลือกคลิก Preview quiz now เพื่อเข้าทำแบบทคสอบ

| Test : Introdu | cing and Greeting              |
|----------------|--------------------------------|
|                |                                |
| т              | est : Introducing and Greeting |
|                | Grading method: Highest grade  |
|                | Attempts: 5                    |
|                | Preview quiz now               |

7. เมื่อทำข้อสอบเสร็จแล้วให้คลิก Submit all and finish

#### การ print คะแนนส่ง

1. เข้าหน้าหลักรายวิชา ENG002 แล้วคลิกเลือก Quizzes

| SPU e-Learning ► El                                              | NG002  |                            |                                                                                                    |  |                                                                           |                   |
|------------------------------------------------------------------|--------|----------------------------|----------------------------------------------------------------------------------------------------|--|---------------------------------------------------------------------------|-------------------|
| People                                                           | -      | Topic                      | outline                                                                                                    |  | Latest News                                                               | -                 |
| Participants                                                     |        |                            |                                                                                                    |  | (No news has been posted yet)                                             |                   |
| Activities                                                       | คลิก Q | uizzes                     | เร็บทุกท่านเข้าสู่รายวิชาของนักศึกษาโครงการสหกิจศึกษา<br>akan loochim                                                                                                    |  | Upcoming Events                                                           | -                 |
| <ul> <li>₽ Forums</li> <li>Quizzes</li> <li>Resources</li> </ul> |        | วิชา/<br>มหา<br>ทำง<br>แปง | ้เป็นรีขาที่ใช้สำหรับนักศึกษาที่จะเข้าสู่สังคมการทำงานภายนอกของ<br>วิทยาลัย ท่านจะทราบภาพรวมในการใช้ภาษาอังกฤษในสังคมของการ<br>เนในสถานประกอบการต่างๆ และเป็นพื้นฐานเพื่อการดิดต่อสื่อสารซึ่ง<br>ออกเป็นภาคทฤษฎีและภาคปฏิบัติ |  | There are no upcomevents                                                  | ning              |
| Search Forums                                                    |        | <b>3</b>                   | iews forum                                                                                                    |  | Recent Activity                                                           | F                 |
| Go<br>Advanced search                                            | 2      | 1 ครั้ง                    | 1 Introducing and Greeting People<br>ntroduction<br>reeting<br>oducina vourself – Tell vour backaround                                                                                                    |  | Activity since Sunday<br>September 2012, 10<br>AM<br>Full report of recer | , 23<br>:20<br>nt |

# 2. เลือกชุดข้อสอบที่ต้องการ print คะแนน

SPU e-

| Learn | ing 🕨 ENG002 🕨 Q | uizzes                             |       |
|-------|------------------|------------------------------------|-------|
|       |                  |                                    |       |
|       | Section          | Name                               | Grade |
|       | 1                | Test : Introducing and Greeting    |       |
|       | 2                | Test :Asking and Giving directions |       |
|       | 3                | Test: Making a phone call          |       |
|       | 4                | test: Request and Offer            |       |
|       | 5                | test: Making an Appointment        |       |
|       | 6                | แบบทดสอบวิชา ENG002                |       |
|       |                  |                                    |       |

#### 3. เลือกแทป Report Analysis

| SPU e-Learnin | ig ► ENG002 ► Qu | izzes ▶ Test : Introducing and Greeting |
|---------------|------------------|-----------------------------------------|
|               |                  | Info Report Analysis                    |
|               |                  |                                         |
| Test : Intro  | ducing and Gree  | ting                                    |
|               |                  |                                         |
|               | Test : Introduci | ng and Greeting                         |
|               |                  |                                         |
|               |                  | Grading method: Highest grade           |
| Summary o     | f your previous  | attempts                                |
|               | Attempt          | Completed                               |
|               | 1                | Thursday, 20 September 2012, 10:55 PM   |
|               |                  | Re-attempt quiz                         |

### 4. Print หน้าคะแนนของชุดข้อสอบนี้

| e-Learning 🕨 ENG002 🕨 Q       | uizzes Test : Introducing and Greeting |               |           |  |  |
|-------------------------------|----------------------------------------|---------------|-----------|--|--|
|                               | Info Report Analysis                   |               |           |  |  |
|                               |                                        |               |           |  |  |
| Test Introducing and Greeting |                                        |               |           |  |  |
|                               |                                        |               |           |  |  |
| Graung methou. Highest graue  |                                        |               |           |  |  |
| Attempt                       | Completed                              | Time taken    | Grade / 4 |  |  |
| 1                             | Thursday, 20 September 2012, 10:55 PM  | 8 mins 5 secs | 1.6       |  |  |